## LAMPIRAN

## A. Cara Menjalankan Program

- 1. Pertama kita akses link https://koperasippm.com/login
- 2. Maka akan muncul tampilan seperti ini, lalu silahkan login menggunakan akun yang sudah dibuat untuk masuk ke halaman beranda

| 🕰 KOPERASI PPM JOGJA |                 | номе | PRODUCT | CONTACT | ይ | Ê |
|----------------------|-----------------|------|---------|---------|---|---|
|                      |                 |      |         |         |   |   |
| LOGIN YOUR ACCOUNT   |                 |      |         |         |   |   |
| EMAL<br>PASSWORD     |                 |      |         |         |   |   |
| LOCIN Stay me Login  | Forget Password |      |         |         |   |   |
|                      |                 |      |         |         |   |   |

3. Untuk tampilan halaman beranda seperti ini, akan menampilkan rekomendasi produk yang ada

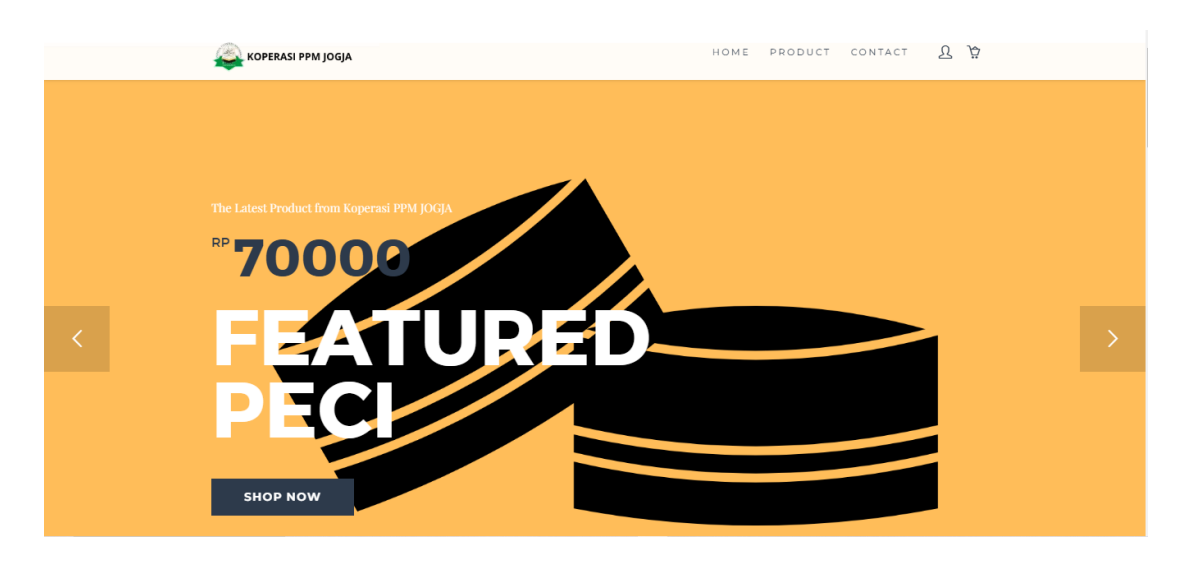

4. Lalu untuk mencari produk yang akan di beli, silahkan masuk ke halaman product

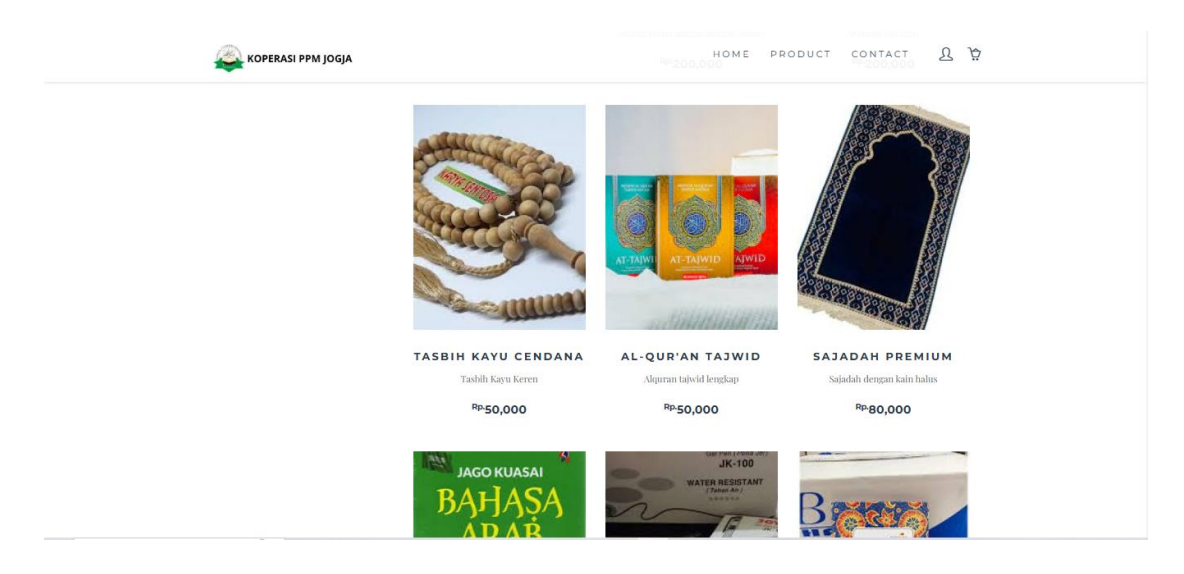

5. Kemudian pilih barang yang akan dibeli, untuk melihat detail produknya

| KOPERASI PPM JOGJA | Home product contact <u>R</u>                           |
|--------------------|---------------------------------------------------------|
|                    | AL-QUR'AN TAJWID                                        |
|                    | RP50,000<br>Category : Perlengkapan Ibadah<br>Stock: 20 |
|                    | Qty Size                                                |
|                    |                                                         |

6. Lalu ketika sudah memilih barang yang akan di beli, silahkan checkout dan isi data diri dari pembeli

| 🕰 KOPERASI PPM JOGJA             |            | HOME PRODUC                | T CONTACT   |
|----------------------------------|------------|----------------------------|-------------|
|                                  |            |                            |             |
|                                  |            |                            |             |
| BILLING DETAILS                  |            | YOUR ORDER                 |             |
| *FIRST NAME                      | *LAST NAME |                            |             |
|                                  |            | 1* Al-Qur'an Tajwid "60x60 | 50,00       |
| EMAIL                            | *PHONE     | Courier                    |             |
|                                  |            | TOTAL COST                 | RP.50,00    |
| "Pengiriman Dari Kota Yogyakarta |            |                            |             |
| PROVINCE                         | *CITY      |                            |             |
| Bali                             | ·          | ~                          | PLACE ORDER |
| ADDRESS                          |            |                            |             |
|                                  |            |                            |             |
|                                  |            | 1                          |             |

7. Ketika pesanan sudah dilakukan pembayaran, maka akan muncul daftar proses perjalanan dari barang yang sudah dibeli

\_\_\_\_

| KOPERASI PPM JOGJA HOME PRODUCT CONTACT L P |                                                  |  |  |
|---------------------------------------------|--------------------------------------------------|--|--|
|                                             | SARUNG TENUN ''M x1<br>RP.200,000                |  |  |
| Total Items Cost                            | : Rp 200,000                                     |  |  |
| Total Shipping Cost                         | : Rp.15,000                                      |  |  |
| Grand Total                                 | : Rp.215,000                                     |  |  |
| 2025-02-11 09:07:03                         | Transaksi Dilakukan                              |  |  |
| 2025-02-11 09:11:06                         | Pesanan Diproses                                 |  |  |
| 2025-02-11 09:15:24                         | Pesanan Dikirim (TIKL030205696069)               |  |  |
| SHIPPING INFO                               |                                                  |  |  |
| 2020-07-04 10:21:03                         | SHIPMENT DATA ENTRY AT MALANG                    |  |  |
| 2020-07-04 12:11:54                         | ARRIVE AT TIKI AT MALANG                         |  |  |
| 2020-07-04 14:08:14                         | DEPARTED TO SURABAYA                             |  |  |
| 2020-07-04 14:3118                          | ΠΕΡΑΡΤΕΊ ΑΥ ΡΙΑΥΩΊΑςΙ ΙΒΩΊ3ΩΩΊΩΩ/7 ΤΟ SI ΙΡΑΡΑΥΑ |  |  |